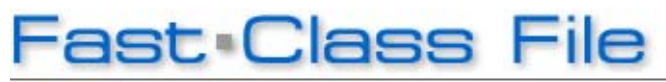

Client Data System

## Volume 148: Changing Area Codes

## To Update Phone Numbers in CDS after an Area Code Change:

- Verify the prefixes affected by the area code change.
- From the main screen in CDS, select Database in the menu bar.
- In the **Database** menu, select **Maintenance**.
- In the Maintenance menu, select Area Code Change.
- CDS will open the Area Code Change tool.
- Enter the old area code in the Old Area Code field.
- Click the **Refresh** button.
- The **Area Code Change tool** will display all phone number prefixes associated with the old area code.
- Select the prefixes affected by the change in area codes.
- Enter the new area code in the New Area Code field.

| 🗖 Area Code Change 🛛 🛛 🔀                                                                                                    |
|----------------------------------------------------------------------------------------------------|
| Old Area Code 213                                                                                                    |
| Following list contains all the prefixes<br>in the 'Old Area Code'. Please select<br>one or more prefixes whose area<br>codes have changed. |
| 244   260   281   320   334   380   388                                                                                                    |
| Refresh Select All                                                                                                    |
| New Area Code 323                                                                                                    |
| Update Close Help                                                                                                    |

## Figure 1: The Area Code Change tool (Old and New Area Codes entered, prefixes selected).

- Click the **Update** button.
- The selected prefixes will be updated with the new area code.

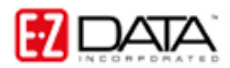

After phone numbers have been updated, the **Area Code Change** tool can be used to verify the updated telephone number prefixes.

• Enter the new area code in the **Old Area Code** field.

• Click the **Refresh** button.

• The **Area Code Change** tool will display the prefixes associated with the new area code.